Onslow County Schools Purchasing Dept
Online Purchasing Training

# <u>Vendor Number Lookup</u> <u>Using Option #2 PO Entry/Adj (V2)</u>

# VENDOR NUMBER LOOKUP

## **REGISTERED E-PROCUREMENT VENDOR NUMBERS**

The SunPac financial software linked with the Statewide E-Procurement System software on Wednesday, April 21, 2004. Modifications to our SunPac financial software were made to accommodate the Statewide E-Procurement System requirements. The following vendor number changes have occurred:

- 1. Any current vendor that is also a Registered E-Procurement Vendor has been given a new (six digit) vendor number. The six digit number will easily identify all E-Procurement Vendors.
- 2. The existing vendor number has automatically been put on E-Procurement Hold (EP Hold).
- 3. Vendor number updates will occur whenever an existing "SunPac" vendor becomes a Registered E-Procurement Vendor.
- 4. Registered E-Procurement Vendor Names and address information is maintained by the Statewide E-Procurement System for statewide use. We cannot make modifications to this information.

**Example:** Where we previously added cities or states to the name of the company like "Staples/Charlotte" for easy address clarification when looking up a vendor number, we cannot do that to any Registered E-Procurement Vendors.

# VENDOR NUMBER LOOKUP

- There are two types of vendor holds: Hold and EP Hold.
   a. "Hold" is controlled by Onslow County Schools
  - b. "EP Hold" is controlled by the Statewide E-Procurement System
- 6. When a vendor number has been put on "Hold" or "EP Hold" it will show an "\* " before the vendor name.
- 7. If a vendor is put on "Hold" or "EP Hold" <u>NO</u> new purchase orders can be created to that vendor number.

**Example:** Bender Burkot V# 3006 is a Registered E-Procurement Vendor and has been assigned a new six digit vendor # 101496. The new vendor number will be used on all future purchase orders and the old number (3006) will no longer be assigned new purchase orders.

8. All invoice payments for purchase orders shall be paid to the vendor number listed on the printed PO. <u>NOTE</u>: Invoices can be paid to vendors that are on EP Hold.

1. Type "2" and press "enter".

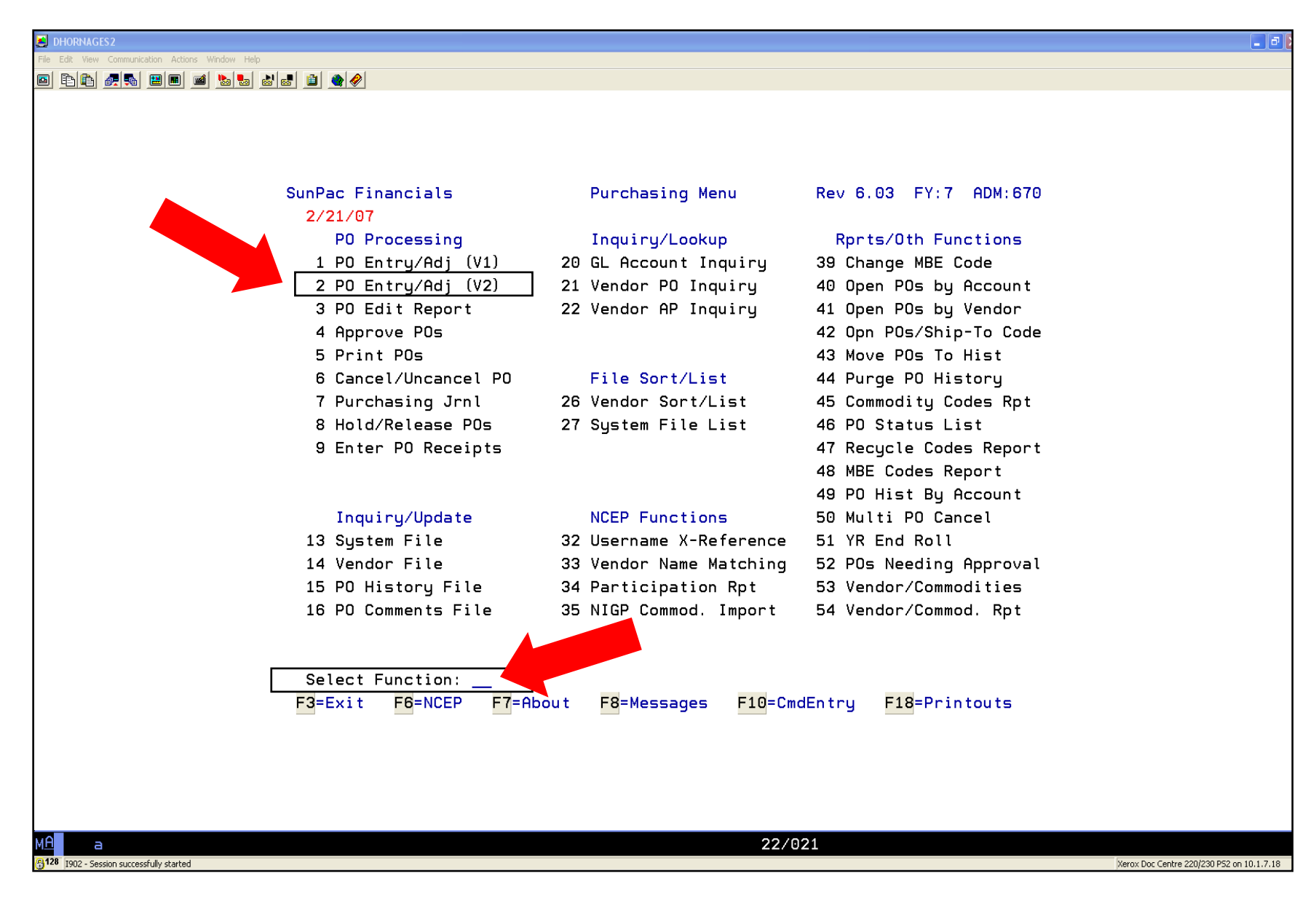

2. Press the "F7 key" to look up vendor

| JHORNAGES2                                       |                                                              | - 🗗 🔀                                     |
|--------------------------------------------------|--------------------------------------------------------------|-------------------------------------------|
| File Edit View Communication Actions Window Help |                                                              |                                           |
|                                                  |                                                              |                                           |
|                                                  |                                                              |                                           |
|                                                  |                                                              |                                           |
|                                                  |                                                              |                                           |
|                                                  |                                                              |                                           |
|                                                  | SunPac Financials PO Entry/Adjust (V2) Rev 6.03 FY:7 ADM:670 |                                           |
|                                                  |                                                              |                                           |
|                                                  | Admin: 670 PO#: Vendor No: Batch ID:                         |                                           |
|                                                  |                                                              |                                           |
|                                                  |                                                              |                                           |
|                                                  |                                                              |                                           |
|                                                  |                                                              |                                           |
|                                                  |                                                              |                                           |
|                                                  |                                                              |                                           |
|                                                  |                                                              |                                           |
|                                                  |                                                              |                                           |
|                                                  |                                                              |                                           |
|                                                  |                                                              |                                           |
|                                                  |                                                              |                                           |
|                                                  |                                                              |                                           |
|                                                  |                                                              |                                           |
|                                                  |                                                              |                                           |
|                                                  |                                                              |                                           |
|                                                  |                                                              |                                           |
|                                                  |                                                              |                                           |
|                                                  |                                                              |                                           |
|                                                  |                                                              |                                           |
|                                                  |                                                              |                                           |
|                                                  |                                                              |                                           |
|                                                  | E3=Evit E6=P0# Lookup E7=Vender Lookup                       |                                           |
|                                                  |                                                              |                                           |
|                                                  |                                                              |                                           |
|                                                  |                                                              |                                           |
|                                                  |                                                              |                                           |
|                                                  |                                                              |                                           |
|                                                  |                                                              |                                           |
| M <u>A</u> a                                     | 03/022                                                       |                                           |
| 1902 - Session successfully started              |                                                              | Xerox Doc Centre 220/230 P52 on 10.1.7.18 |

3. Type the name of the vendor and "enter" (Type only first 3-4 letters of vendor name) **<u>NOTE</u>**: DO NOT change any default information at this time

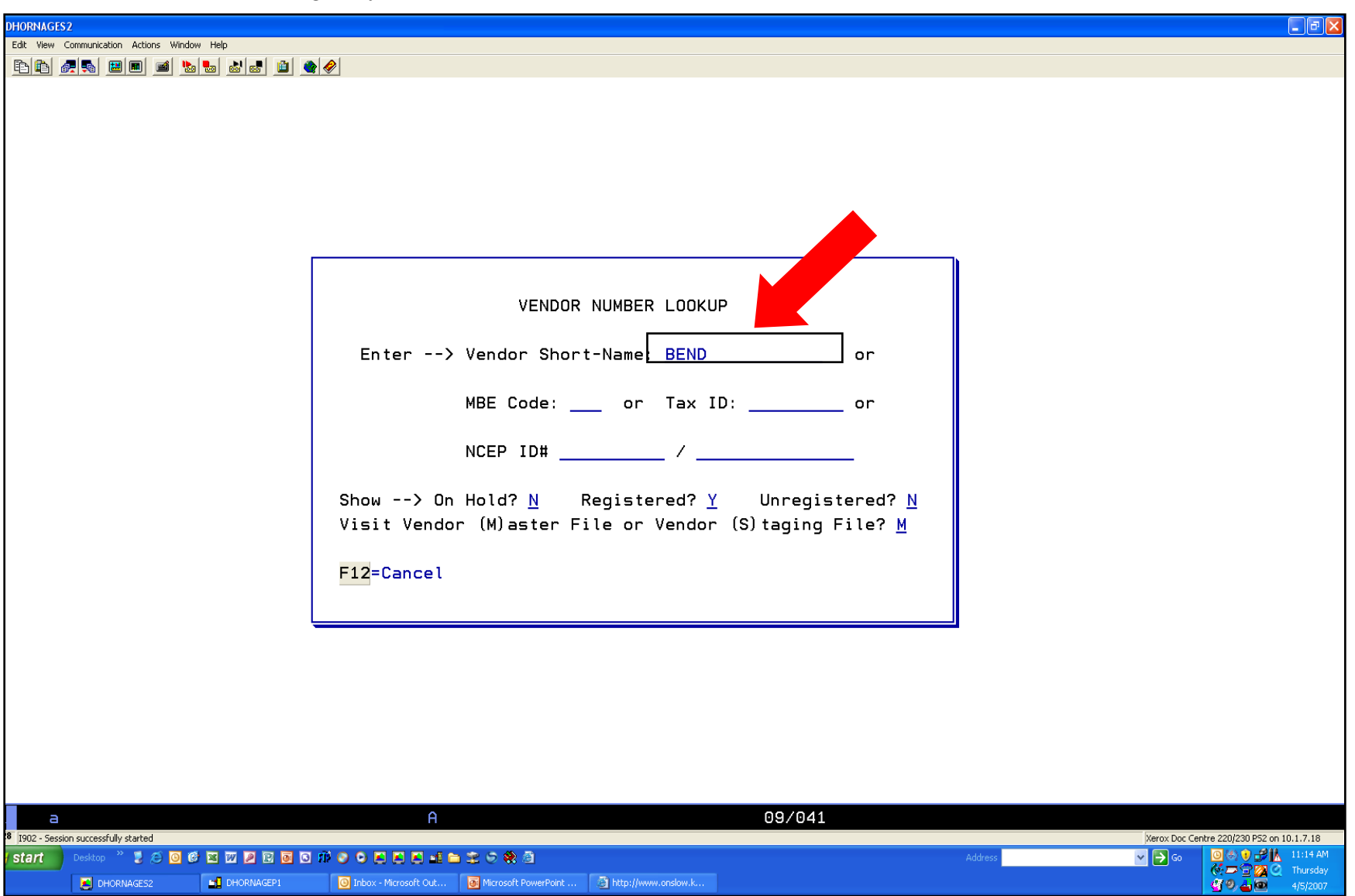

#### Press the following function keys to view additional vendor information on this screen:

"F6 Key" to view the address

"F7 Key" to view the phone number and Email address

"F8 Key" to view the Last PO, POs This Year, and YTD Paid

4. Type the vendor sequence number and "enter"

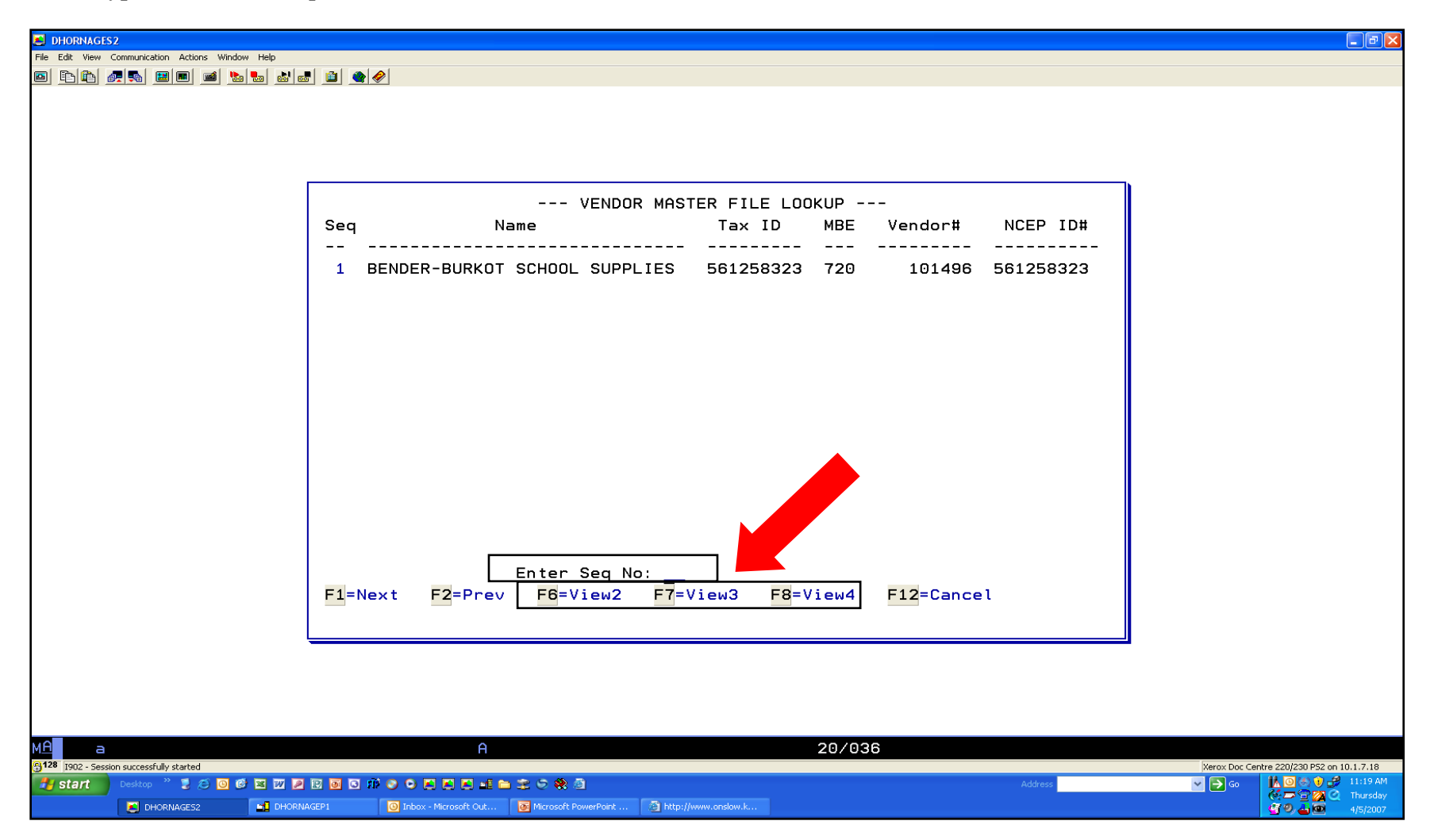

#### VENDOR TAX ID NUMBER LOOKUP

In the event you cannot find a vendor that you previously issued a PO in the last fiscal year, the company might have had a name change when they registered with the Statewide E-Procurement System and were given a new six digit vendor number.

- 1. Press the "F12 Key" to go back to vendor number look up
- 2. Type the name of the vendor
- 3. Change the "N" to "Y" for the "On Hold?" and press "enter"

| Session A - [24 x 80]                                                                                                    |
|----------------------------------------------------------------------------------------------------|
| Prie Edit Transfer Appearance Communication Assist Window Help         Image: Image: |
| PrtScrn Copy Paste Send Recv Display Color Map Record Stop Play Quit Clipbrd Support Index                                                                                                    |
|                                                                                                    |
|                                                                                                    |
|                                                                                                    |
|                                                                                                    |
|                                                                                                    |
|                                                                                                    |
|                                                                                                    |
| VENDOR NUMBER LOOKUP                                                                                                    |
|                                                                                                    |
| Enter> Vendor Short-Name: <u>NCS</u> or                                                                                                    |
| MBE Code: or Tax ID: or                                                                                                    |
|                                                                                                    |
| NCEP ID# /                                                                                                    |
| Show> On Hold? Y Registered? Y Unregistered? Y                                                                                                    |
| Visit Vendor (M)aster File or Vendor (S) taging File? M                                                                                                    |
| E12=Cancel                                                                                                    |
|                                                                                                    |
|                                                                                                    |
|                                                                                                    |
|                                                                                                    |
|                                                                                                    |
|                                                                                                    |
|                                                                                                    |
|                                                                                                    |
| Connected to remote server/host AS400.ONSLOW.K12.NC.US using port 23                                                                                                    |
| 😹 Start 🛛 🖄 🙆 🖉 🕼 🙆 Indox - Microsoft 📴 Microsoft PowerP 🕅 Microsoft Word 🔹 🛱 COMMODITY CO 🖓 Session A - [24 Microsoft Outlook 🔹 🖉 OCS Purchasing 🛛 🍕 💥 🖏 🖓 🖬 🔖 🗞 🍲 🖂 10:16 AM                                                                                                    |

- 4. Write down the Tax ID number listed for the vendor (example: 410850527)
- 5. Press the "F12 Key" to go back to vendor number look up

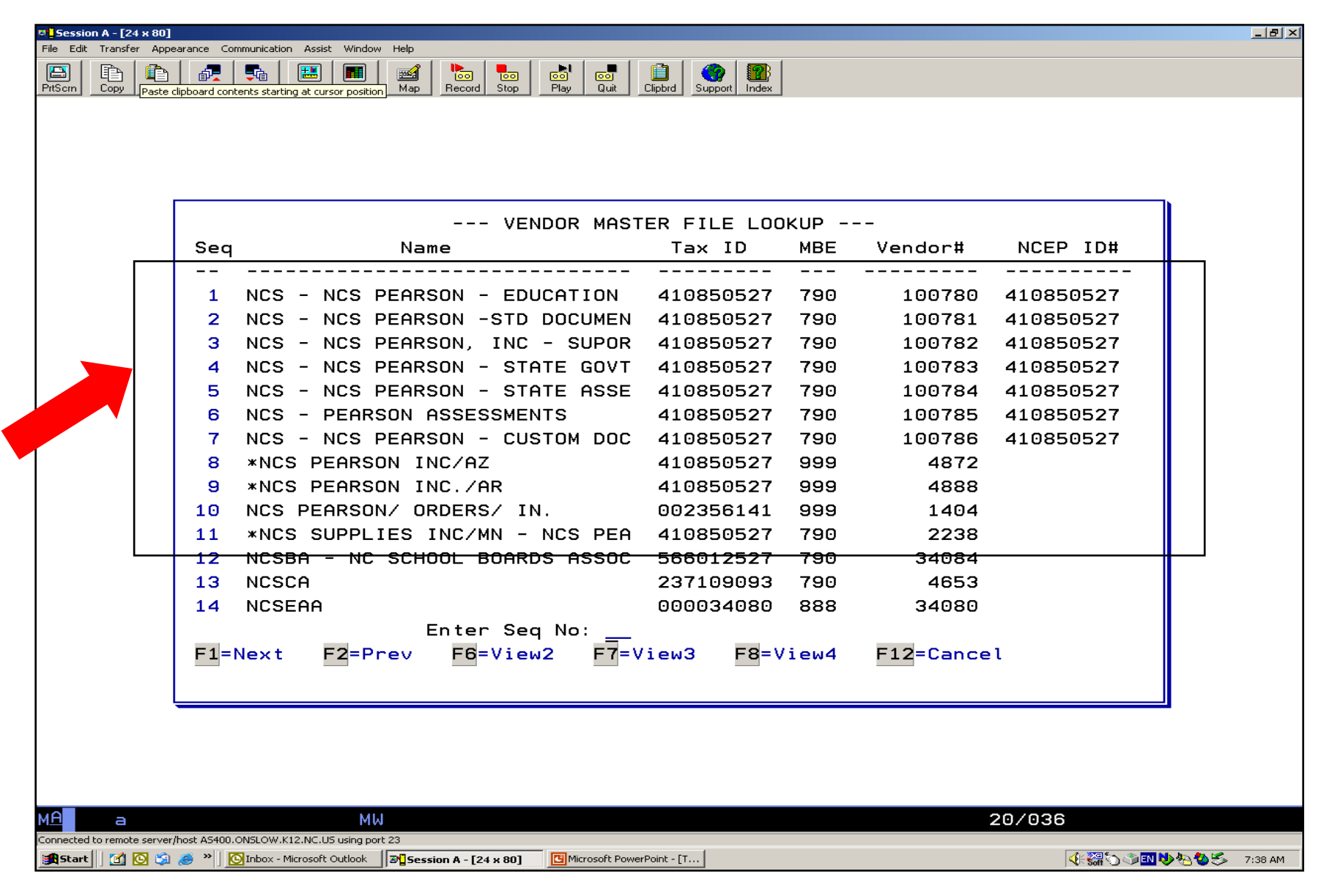

- 6. Delete the name of the vendor
- 7. Type the "Tax ID number" and press "enter"

- 8. This vendor had a name change for some divisions.
- 9. Press "F1 Key" to see additional vendors with this Tax ID.

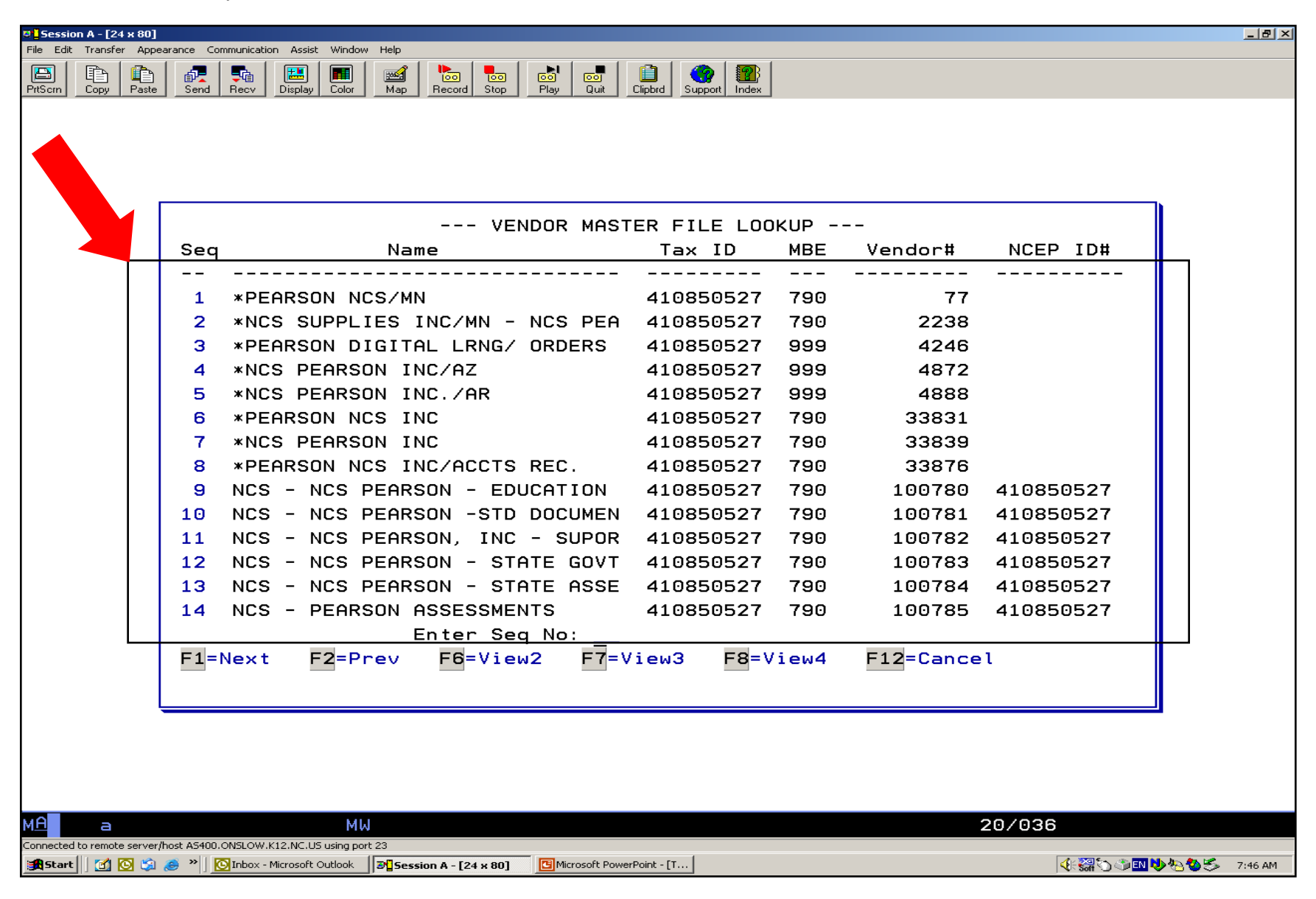

10. Type the "sequence number" of the vendor and press "enter"

| <b>Session A</b> - [24 x 80] |                     | - Assist Ulfadeus Usb              |                            |       |           |              |                      |
|------------------------------|---------------------|------------------------------------|----------------------------|-------|-----------|--------------|----------------------|
|                              |                     |                                    |                            | 1     |           |              |                      |
| PrtScrn Copy Paste           | Send Recv           | Display Color Map Record Stop Play | Quit Clipbrd Support Index |       |           |              |                      |
|                              |                     |                                    |                            |       |           |              |                      |
|                              |                     |                                    |                            |       |           |              |                      |
|                              |                     |                                    |                            |       |           |              |                      |
|                              |                     |                                    |                            |       |           |              |                      |
|                              | Seq                 | Name                               | Tax ID                     | MBE   | Vendor#   | NCEP ID#     |                      |
|                              |                     |                                    |                            |       |           |              |                      |
|                              | 1 NCS               | - NCS PEARSON - CUSTOM [           | DOC 410850527              | 790   | 100786    | 410850527    |                      |
|                              | 2 PEA               | RSON DIGITAL LEARNING - C          | CIN 410850527              | 790   | 102514    | A410850527   |                      |
|                              |                     |                                    |                            |       |           |              |                      |
|                              |                     |                                    |                            |       |           |              |                      |
|                              |                     |                                    |                            |       |           |              |                      |
|                              |                     |                                    |                            |       |           |              |                      |
|                              |                     |                                    |                            |       |           |              |                      |
|                              |                     |                                    |                            |       |           |              |                      |
|                              |                     |                                    |                            |       |           |              |                      |
|                              |                     |                                    |                            |       |           |              |                      |
|                              |                     |                                    |                            |       |           |              |                      |
|                              |                     | Enter Seq No:                      |                            |       |           |              |                      |
|                              | F1=Next             | F2=Prev F6=View2 F                 | <del>7=View3</del> F8=     | View4 | F12=Cance | 1            |                      |
|                              |                     |                                    |                            |       |           |              |                      |
| ļ                            |                     |                                    |                            |       |           |              |                      |
|                              |                     |                                    |                            |       |           |              |                      |
|                              |                     |                                    |                            |       |           |              |                      |
|                              |                     |                                    |                            |       |           |              |                      |
| Connected to remote server/  | host AS400.ONSLOW.K | MW<br>(12.NC.US using port 23      | ^                          |       |           | 20/036       |                      |
| 🛃 Start 🛛 🙆 😒                | 🥭 🎽 🚺 💽 Inbox - N   | Microsoft Outlook                  | oft PowerPoint - [T        |       |           | 4: 🎇 🕤 🍼 💷 🔖 | <b>巻る参</b> ≶ 7:51 AM |

#### **ADDITIONAL INFORMATION:**

When a company has multiple locations that use the same corporate Tax ID number and one of the locations registered with the Statewide E-Procurement System, all the other locations listed in our "Master File" that have not registered are automatically put on "EP Hold".

#### Example:

Multiple Food Lion grocery stores were registered vendors. The Food Lion # 775 at Plum Point Plaza in Jacksonville was not registered. The Purchasing Department contacted the store manager and informed him that we could no longer issue PO's to this store since they were not a registered vendor and explained how the Statewide E-Procurement System works. That store registered and we were able to issue PO's to that store again.

Currently, Food Lion has DEREGISTERED from the E-Procurement System and all the E-Procurement vendor numbers have been placed on E-Procurement hold, and all the old vendor numbers have become active again.

In the event you have a vendor that falls in this category, please call the Purchasing Department so the vendor can be contacted.

#### **VENDOR NUMBER REQUEST FORM**

#### If The Vendor Is Not Listed In The Vendor (M)aster File or The (S)taging File

1. Complete the Request for Vendor Number online form and click E-Mail Form to send it to Accounts Payable in the Finance Office. Note: You will need to contact the vendor to get a copy of their W-9 Form and send it to Accounts Payable before the vendor number can be assigned.

| Clear                                                                             | REO                                                                                                   | UEST FOR VI                            | ENDOR NUMBER                                                                                                    | E-Mail                                                 |
|-----------------------------------------------------------------------------------|----------------------------------------------------------------------------------------------------|----------------------------------------|----------------------------------------------------------------------------------------------------|--------------------------------------------------------|
| Form                                                                              | ILL Q                                                                                                 | OLDI I OK VI                           | LINDOR NONIBLIC                                                                                                    | Form                                                   |
| \                                                                                 | Vendor nun                                                                                            | iber request forms                     | s must be completed online a                                                                                                    | nd                                                     |
|                                                                                   | e-111                                                                                                 | alleu to the Account                   | its Payable department.                                                                                                    |                                                        |
| <ul> <li>Required find find find find find find find fin</li></ul>                | ields are highligi<br>st cannot be pro                                                                | nted.<br>ocessed until all required fi | ields have been completed.                                                                                                    |                                                        |
| Purpose for                                                                       | or payment: (ch                                                                                       | eck one)                               | <ul> <li>Vendor is needed for: (ch</li> </ul>                                                                                                    | ieck one)                                              |
|                                                                                   | ontracted Se                                                                                          | rvice                                  | OCS Accountin                                                                                                    | ig System                                              |
|                                                                                   | CS Employee                                                                                           | Reimbursement                          | School Fund Ac                                                                                                    | ecounting                                              |
|                                                                                   | urcnase                                                                                               |                                        | 📙 Both                                                                                                    |                                                        |
| A V-9 form M                                                                      | UST accompan                                                                                          | y all contracted services a            | and business vendor number requests.                                                                                                    |                                                        |
| This information                                                                  | on is necessary                                                                                       | for any person or compar               | ny doing business with Onslow County S                                                                                                    | chools.                                                |
| it is asea for it                                                                 |                                                                                                    | reporting, NC Sales & Use              | e rawreporting and minority vendor repo                                                                                                    | arang.                                                 |
| Vendor Na                                                                         | me:                                                                                                   |                                        |                                                                                                    | INC:                                                   |
|                                                                                   |                                                                                                    | (full                                  | legal name)                                                                                                    | (Yes/No                                                |
| DBA (doing                                                                        | business :                                                                                            | as):                                   |                                                                                                    |                                                        |
| Address Li                                                                        | ne 1:                                                                                                 |                                        |                                                                                                    |                                                        |
|                                                                                   |                                                                                                    |                                        |                                                                                                    |                                                        |
| Address Li                                                                        | ne 2:                                                                                                 |                                        |                                                                                                    |                                                        |
| City:                                                                             |                                                                                                    |                                        | State:                                                                                                    |                                                        |
| ony                                                                               |                                                                                                    |                                        | 0.000.                                                                                                    |                                                        |
| County:                                                                           |                                                                                                    |                                        | Zin Code:                                                                                                    |                                                        |
| oounity.                                                                          |                                                                                                    |                                        |                                                                                                    |                                                        |
|                                                                                   |                                                                                                    | for a set la                           |                                                                                                    |                                                        |
| Remit To V                                                                        | /endor (if dif                                                                                        | ierent).                               |                                                                                                    |                                                        |
| Remit To V<br>Remit To A                                                          | /endor (if dif<br>\ddress (if d                                                                       | ifferent):                             |                                                                                                    |                                                        |
| Remit To V<br>Remit To A                                                          | /endor (if dif<br>\ddress (if d                                                                       | ifferent):                             |                                                                                                    |                                                        |
| Remit To V<br>Remit To A                                                          | 'endor (if dif<br>Address (if d                                                                       | ifferent):                             |                                                                                                    |                                                        |
| Remit To V<br>Remit To A<br>Telephone                                             | /endor (if dif<br>ddress (if d<br>No:                                                                 | ifferent):                             | Fax No:                                                                                                    |                                                        |
| Remit To V<br>Remit To A<br>Telephone<br>e-Mail Addi                              | 'endor (if dif<br>address (if d<br>No:<br>ress:                                                       | ifferent):                             | Fax No:                                                                                                    |                                                        |
| Remit To V<br>Remit To A<br>Telephone<br>e-Mail Addu                              | 'endor (if dif<br>vddress (if d<br>No:<br>ress:                                                       | ifferent):                             | _ Fax No:                                                                                                    |                                                        |
| Remit To V<br>Remit To A<br>Telephone<br>e-Mail Addı<br>Federal Ta                | 'endor (if dif<br>\ddress (if d<br>No:<br>ress:<br>x ID# or SSI                                       | v:                                     | Fax No:<br>ndstore) Emplo                                                                                                    | yee?:                                                  |
| Remit To V<br>Remit To A<br>Telephone<br>e-Mail Addi<br>Federal Ta                | <pre>/endor (if dif<br/>\ddress (if d<br/>No:</pre>                                                   | V:                                     | _ Fax No:<br>http://www.educations.com/<br>Emplo                                                                                                    | yee?:<br>(Yee/Ne                                       |
| Remit To V<br>Remit To A<br>Telephone<br>e-Mail Addu<br>Federal Ta<br>NC Minority | <pre>(endor (if dif<br/>(ddress (if d<br/>No:</pre>                                                   | V:                                     | Fax No:<br>hdstory) Emplo                                                                                                    | yee?:<br>(Yes/No                                       |
| Remit To V<br>Remit To A<br>Telephone<br>e-Mail Addı<br>Federal Ta<br>NC Minoriți | /endor (if dif<br>\ddress (if d<br>No:<br>ress:<br>x ID# or SSI<br>y Status:                          | lifferent):                            | Fax No:<br>datory) Emplo<br>Female-Owned<br>Disabled-Owned<br>Disabled-Owned Business Err                                                                                | yee?:<br>(Yee/No                                       |
| Remit To V<br>Remit To A<br>Telephone<br>e-Mail Addı<br>Federal Ta<br>NC Minoriț  | /endor (if dif<br>uddress (if d<br>No:<br>ress:<br>x ID# or SSI<br>y Status:                          | V:                                     | Fax No:<br>Indetory)                                                                                                    | YGG?:<br>(Yes/No<br>(Yes/No<br>aterprise<br>idvantaged |
| Remit To V<br>Remit To A<br>Telephone<br>e-Mail Addu<br>Federal Ta<br>NC Minorit  | (endor (if dif<br>address (if d<br>No:<br>ress:<br>x ID# or SSI<br>y Status:<br>Jot Applicable        | V:                                     | Fax No:<br>Indetory)                                                                                                    | yee?:<br>(Yes/No<br>Nerprise<br>dvantaged              |
| Remit To V<br>Remit To A<br>Telephone<br>e-Mail Addu<br>Federal Ta<br>NC Minority | (endor (if dif<br>address (if d<br>No:<br>ress:<br>x ID# or SSI<br>y Status:<br>lot Applicable<br>By: | V:                                     | Fax No:<br>ndstory)<br>Female-Owned<br>Disabled-Owned Business Err<br>Disabled-Owned Business Err<br>Socially & Economically Disa<br>enter for Blind / Severely Disabled | yee?:<br>(Yes/No<br>hterprise<br>dvantaged             |